# 智点随机点名使用指南

版本: 4.5

最后修改日期: 2025年4月4日

本指南在电脑或平板设备上表现更好,我们推荐您使用电脑打开本网站。

指南需要一段时间来加载图片资源,如果图片异常无法加载,请您<u>点击此处下载PDF版指南</u>。

## 前期准备:下载并安装软件

打开<u>官方网站</u>,点击**"下载安装程序"**,您将被重定向至蓝奏云进行下一步的下载,请选择适合您的网络。

| <b>墨启智点</b><br>随机点名软件<br><sup>基于Electron打造的下一代随机点,实,支持通过悬浮窗无缝<br/>集成PPT、东方中原白标等</sup>                                                      | 2<br>智点•随机点名<br>● 単純約93 ◎ ●<br>● 775588 ● # 165.48 |
|----------------------------------------------------------------------------------------------------|----------------------------------------------------|
| ▲下載安装程序<br>注意: 4.5.5(4.5.1)不能采用直接升级,如果您需要更新软件请先卸载原先的版<br>本! (请提前做好数据备份)<br>当前版本: 4.5.5 (4.5.1)<br>支持平台: Windows 10/11<br>其他下载: <u>更多版本</u> | 河                                                  |

请您选择适合您的网络进行下载,如果您不知道该选择何种网络,请点击"普通下载"。

| ▲ 蓝奏园 |        |                         | 登录 |
|-------|--------|-------------------------|----|
|       |        |                         |    |
|       |        | 智点 随机点名 Setup 4.5.1.exe |    |
|       | 66.1 M |                         |    |
|       | 6 小时前  |                         |    |
|       | 18**   |                         |    |
|       | Win桌面  |                         |    |
|       |        |                         |    |
|       |        | 电信下载 联通下载 普通下载          |    |
|       |        |                         |    |
|       |        |                         |    |
|       |        |                         |    |
|       |        |                         |    |
|       |        |                         |    |
|       |        |                         |    |
|       |        |                         |    |
|       |        | © 2026 Lanzou A         |    |

注意事项: 当下载即将完成时, 浏览器可能会提示您下载的软件不安全, 请您忽略这一警告继续下载。

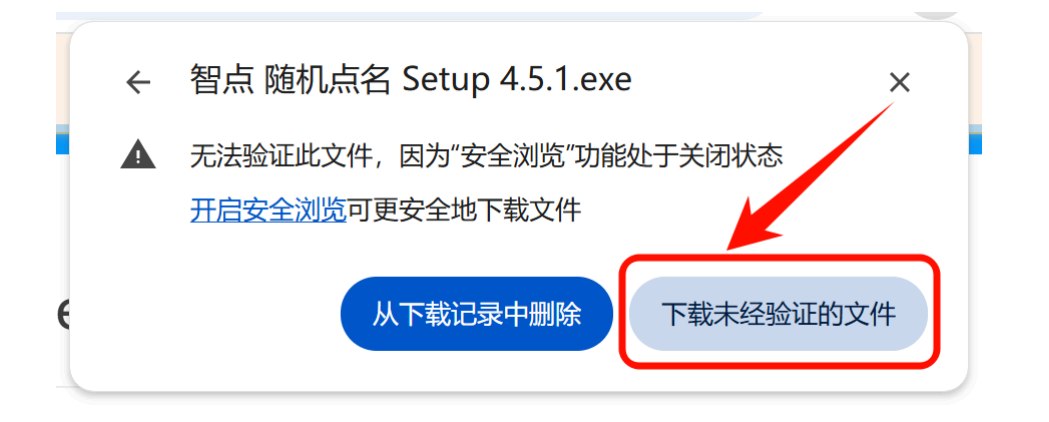

下载完成后,请您在文件资源管理器中运行安装程序。

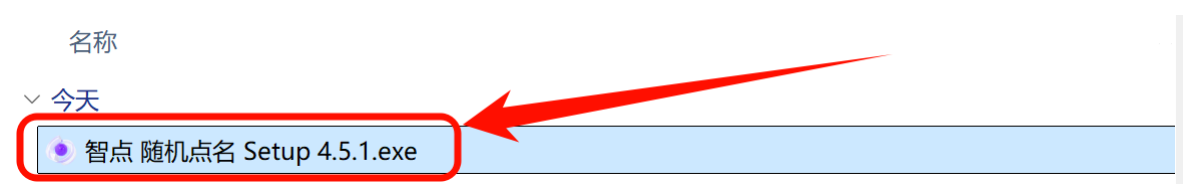

此时,您的电脑很有可能弹出"Windows以保护您的电脑"警告,这是因为软件未签名*(是的,我们) 没钱买)*导致的。**请您点击更多信息**选项,然后点击**仍要运行**。

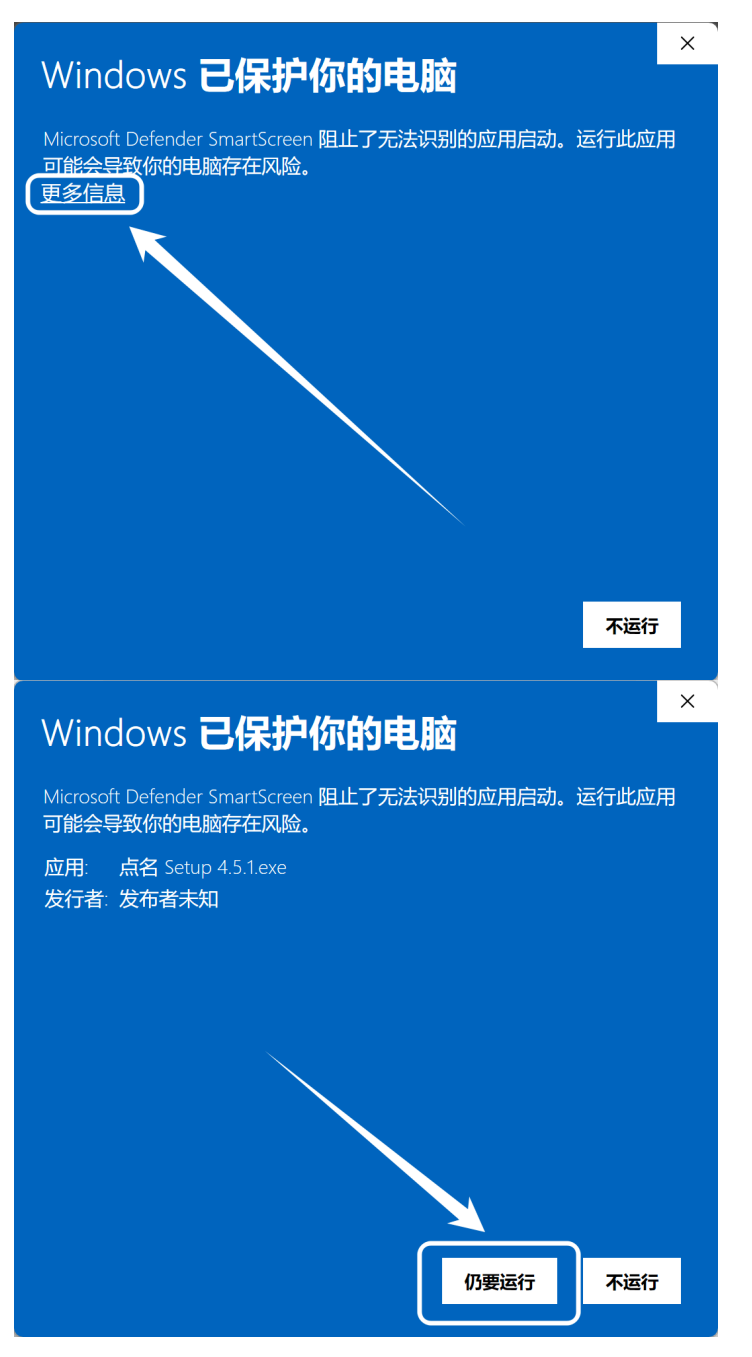

您需要选择软件安装的模式,此处我们推荐您使用 "**为使用这台电脑的任何人安装 (所有用户)"**, 然后点击 **"下一步"**。

| ● 智点 随机点名 安装                                          | -            |     | ×    |
|-------------------------------------------------------|--------------|-----|------|
| <b>安装选项</b><br>为哪位用户安装该应用 <b>?</b>                    |              |     | ۲    |
| 请选择为当前用户还是所有用户安装该软件                                   |              |     |      |
| ●为使用这台电脑的任何人安装(所有用户)                                  |              |     |      |
| ○ 仅为我安装(Yang)                                         |              |     |      |
| 已经存在一个安装到所有用户的安装:(C:\Program Files\zhid<br>即将重新安装/升级. | li anroll ca | 11) |      |
| 智点 随机点名 4.5.1                                         |              |     |      |
| <u>۲</u>                                              | —步(N)        | 取消  | ý(C) |

点击"**安装"** 按钮继续安装。

| ● 智点 随机点名 安装                                                          | _           |       | ×   |
|-----------------------------------------------------------------------|-------------|-------|-----|
| <b>送定安装位置</b><br>选定 智点 随机点名 要安装的文件夹。                                  |             |       | ۲   |
| Setup 将安装 智点 随机点名 在下列文件夹。要安装到不同文<br>(B)] 并选择其他的文件夹。 单击 [安装(I)] 开始安装进程 | 件夹,单ə<br>呈。 | 击 [浏览 |     |
|                                                                       |             |       |     |
| 目标文件夹                                                                 |             |       |     |
| C:\Program Files\zhidianrollcall                                      | 浏览          | (B)   |     |
| 所需空间: 221.7 MB                                                        |             |       |     |
|                                                                       |             |       |     |
| 省点 随机总有 4.5.1 ———————————————————————————————————                     | 装(I)        | 取消    | (C) |

安装完成后,点击"完成"结束安装,您已完成了软件的安装,请您查询后续的使用指南进行进一步的配置。

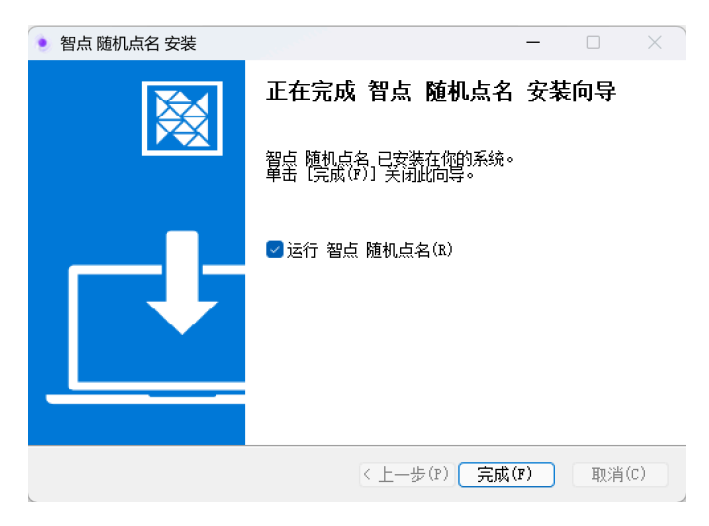

## 第一章 基础设置

#### 1.1 姓名设置

姓名的配置是一个随机点名软件的关键,您需要准备一个txt文件用于放置您的班级所有学生的姓名 请按照以下步骤,创建一个文档吧!

(1) 第一步 创建txt文档: 在您的桌面或任意文件夹右键,选择新建→文本文档即 可创建一个空白的文件。请您创建并打开它。

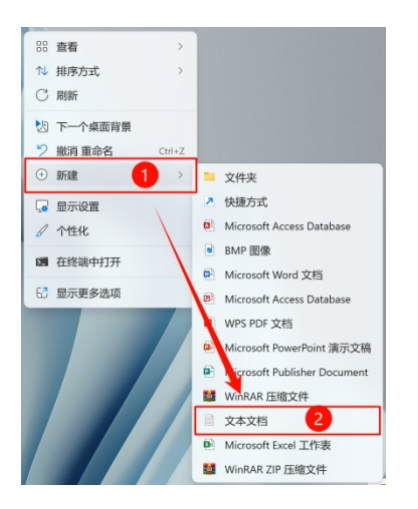

请注意姓名文件必须为UTF-8编码,您可以在记事本的右下角找到文件的编码。

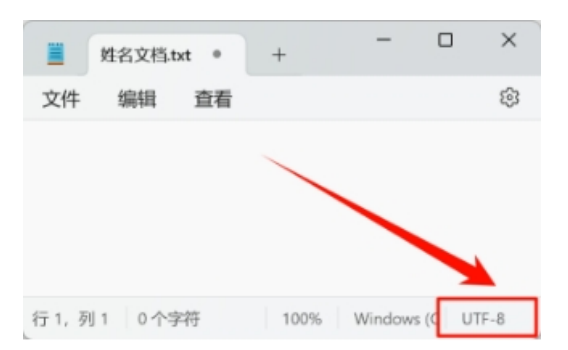

(2) 第二步: 填充姓名数据

填充学生姓名数据,一行一个,如图所示,请注意不要以空行结尾!(否则会导致错误)。

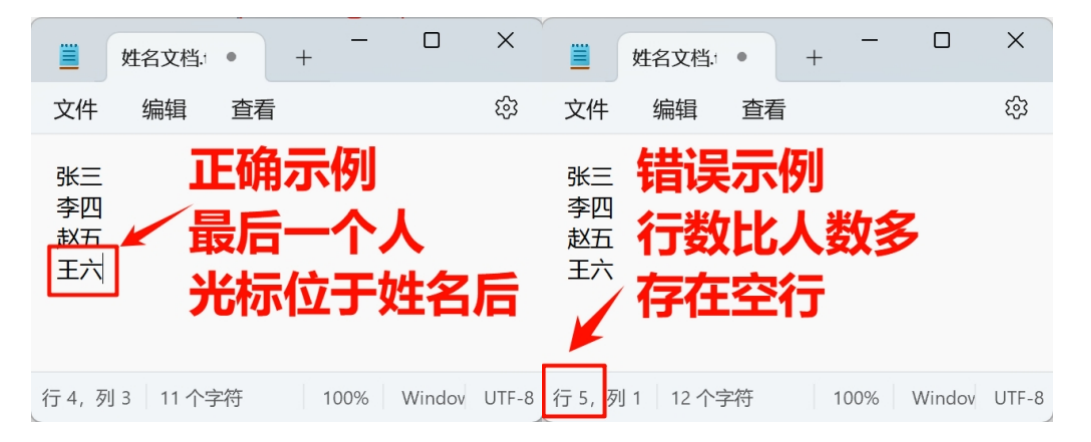

#### 小技巧:快速导入姓名

假如您有xlsx格式的姓名表,您可以复制他们并粘贴到记事本。但是您需要注意:通常将数据从 Excel复制到记事本时会产生一个空行,您需要删除它。

| 💶 自动保存 ● 关) 📙 り 🗸 🖓 👻 🤿 新建 Microsoft Excel 工作表.xlsx ∨                                                                                                    |                           |                                    |     |                        |    |  |  |
|----------------------------------------------------------------------------------------------------|---------------------------|------------------------------------|-----|------------------------|----|--|--|
| 文件 <b>开始</b> 插入 绘图                                                                                                    | 页面布局 公式                   | 数据 审阅                              | 视图  | 自动执行                   | 帮助 |  |  |
| <sup>1</sup> → X <sup>1</sup> → → <sup>1</sup> → → <sup>1</sup> →→ <sup>1</sup> →→ <sup>1</sup> | ~<br>~   ⊞ • _ <b>/</b> • | II → A <sup>^</sup> A <sup>×</sup> | = = | = <u>=</u> ≫,<br>= = = |    |  |  |
| 剪贴板 🗔                                                                                                    | 字体                        | 5                                  | ā   | 对齐方式                   | ċ  |  |  |
| A4                                                                                                    | :~ 王六                     |                                    |     |                        |    |  |  |
| A<br>1 张三<br>2 李四<br>3 赵五<br>4 王六<br>5                                                                                                    | C D                       | E                                  | F   | G                      | Н  |  |  |

## 1.2 导入姓名

打开随机点名软件,点击右上角**设置**图标。下滑找到"**选择名单文件**"点击此选项,选择刚才做好的 txt文档导入。

| • 智点-雖机点名                  |             |                                                    | - 0 | $\times$ |
|----------------------------|-------------|----------------------------------------------------|-----|----------|
| File Edit View Window Help |             |                                                    |     |          |
|                            | 智点•随机点名     | <ul> <li>● 屋示島沢田&lt;(○)</li> <li>● 伊達点名</li> </ul> |     |          |
|                            |             | 准备就绪                                               |     |          |
|                            |             |                                                    |     |          |
|                            | 点名记录(最近50条) | REAL                                               |     |          |
|                            |             |                                                    |     |          |
|                            |             |                                                    |     |          |

| * 智点通机点名                              | - | 0 | × |
|---------------------------------------|---|---|---|
| File Edit View Window Help            |   |   |   |
|                                       |   |   |   |
| 常规主题                                  |   |   |   |
|                                       |   |   |   |
|                                       |   |   |   |
|                                       |   |   |   |
| 点名设置                                  |   |   |   |
| ● ● ● ● ● ● ● ● ● ● ● ● ● ● ● ● ● ● ● |   |   |   |
| 治法決定 正常                               |   |   |   |
| 数据合置                                  |   |   |   |
| ▲名记录 (最近50家)<br>■ 选择名单文件<br>本社会主要     |   |   |   |
| ► 选择照片文件夹                             |   |   |   |
| 来加银两片,请选择两片文件夹 更换                     |   |   |   |
|                                       |   |   |   |

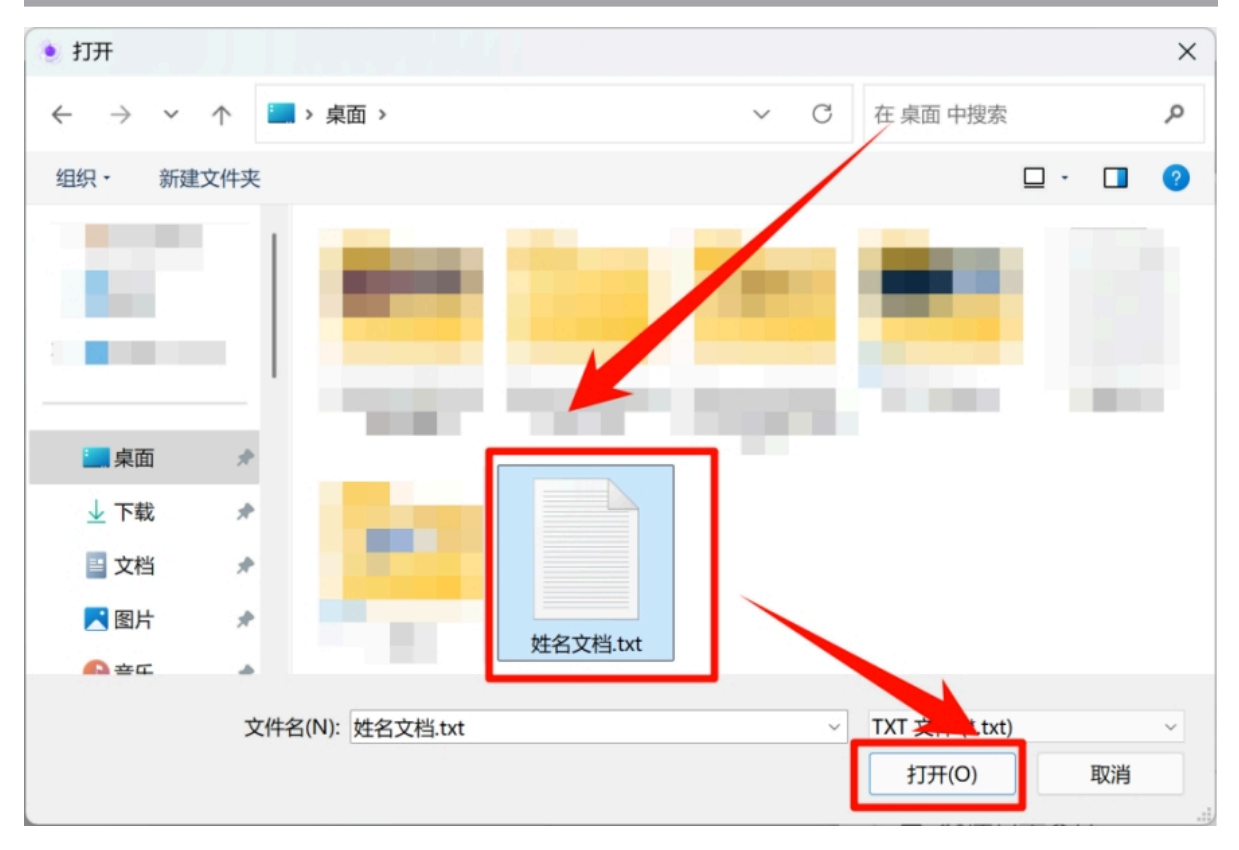

导入成功的示例:

已加载: 测试.txt

错误排查:出现此问题是因为您的名单文件存在空行。删除后即可导入。

### 确定

#### 1.3 其他文件的导入

您可以在设置菜单中导入其他文件来提升您的体验,这些设置非常简单,因此不再额外赘述。\**请您* 注意导入学生图片时务必令文件名与学生姓名——对应,否则可能出现加载异常的问题,另外,学生图 片文件夹中不能含有除图片外的其他文件(可能导致故障),学生图片也不宜太大,可能导致软件运行 缓慢。\*

## 第二章 悬浮窗

点击主程序的"显示悬浮窗按钮"即可启动/关闭悬浮窗,悬浮窗始终位于屏幕上,方便您在任何软件 中皆可快速点名。您也可以右键托盘图标来启动/关闭悬浮窗。**为方便您使用,悬浮窗被设计为可拖动 的,您可以通过拖拽来避免悬浮窗影响PPT的展示。** 

#### 悬浮窗已测试可用的软件

₩PS Office演示 (2025春季更新)

Microsoft Office PowerPoint 2019/2021/2024/365

虱 希沃白板5 (仅限全屏模式,暂不支持快捷批注)

上述图标仅用于展示软件支持功能,版权归其开发者所有,此处仅做兼容性功能描述。

\*极个别情况下悬浮窗可能加载异常,您可以尝试重新打开悬浮窗,或重启软件解决。

\*\*悬浮窗仅在4.0版本以上的electron发行版可用。

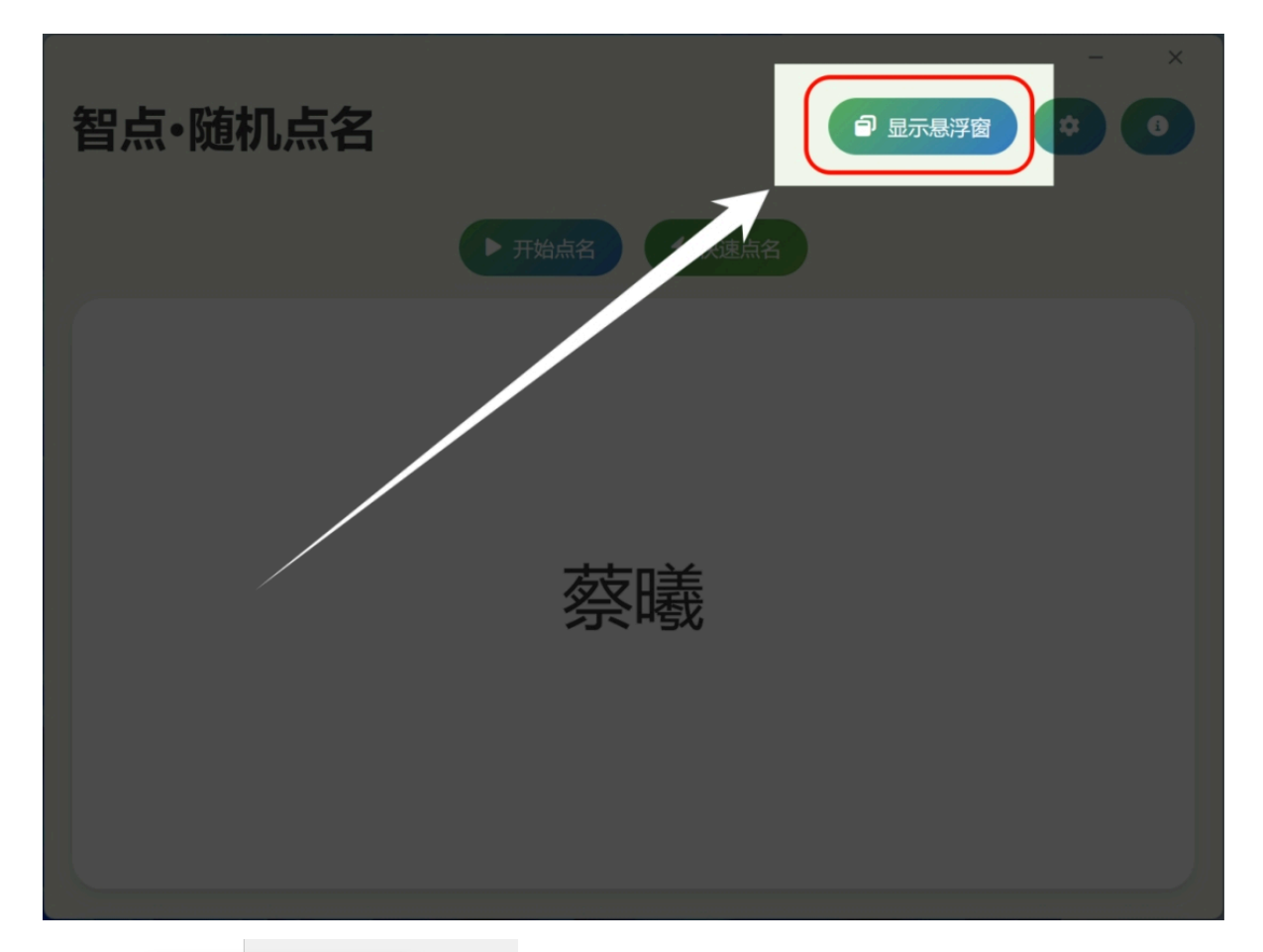

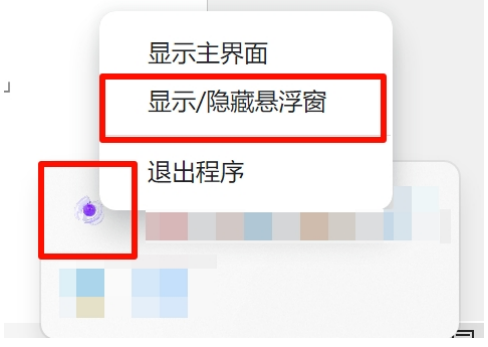

## 第三章 退出程序及启动事件的配置

### 3.1 退出程序

为了保障悬浮窗的正常运行,关闭主界面时,程序被设计为最小化到托盘运行。您可以右键托盘图标,点击退出程序来实现关闭程序。

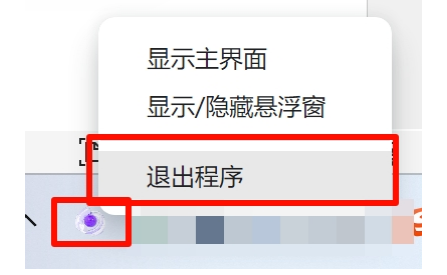

## 3.2 程序启动事件的配置 (仅限4.5以上版本)

|        |                                                       |       | - × |
|--------|-------------------------------------------------------|-------|-----|
| 智点·随机; | 设置 ×                                                  | 显示悬浮窗 | •   |
|        | 通用 个性化 数据管理 恢复 关于                                     |       |     |
|        | 抽选速度 正常                                               |       |     |
|        | □ 启动时自动显示悬浮窗                                          |       |     |
|        | □ 开机自动启动程序                                            |       |     |
|        | 请注意在360等杀毒软件中放行。                                      |       |     |
|        | □ 开机启动 (仅悬浮窗)                                         |       |     |
|        | 注意:启用此功能会立即关闭窗口,此后每次启动软件时也只会启动悬浮窗,如需打开主界面请<br>单击托盘图标。 |       |     |
|        |                                                       |       |     |

您可以选择在启动程序的同时启动悬浮窗,以进一步提升易用性。请在设置—通用中进行配置

此外,您还可以让程序开机自启动。也可以选择启动程序时只启动悬浮窗(适用于只需要在PPT中进 行点名的场景)。**请注意:如果您选择"开机启动(仅悬浮窗)",软件主界面将立即退出,此后运行软** 件也只会显示悬浮窗,您可以点击托盘图标召回主界面。

|        |                                                       | -     | × |
|--------|-------------------------------------------------------|-------|---|
| 智点•随机; | <b>设置</b> ×                                           | 显示悬浮窗 | • |
|        | 通用 个性化 数据管理 恢复 关于                                     |       |   |
|        | 抽选速度 正常                                               |       |   |
|        | □ 启动时自动显示悬浮窗                                          |       |   |
|        | □ 开机自动启动程序                                            |       |   |
|        | 请注意在360等杀毒软件中放行。                                      |       |   |
|        | □ 开机启动 (仅悬浮窗)                                         |       |   |
|        | 注意:启用此功能会立即关闭窗口,此后每次启动软件时也只会启动悬浮窗,如需打开主界面请<br>单击托盘图标。 |       |   |
|        |                                                       |       |   |

2025©日有所思 thinks365.com